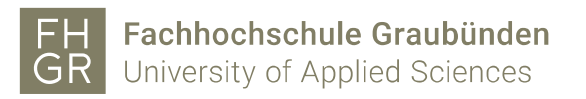

## Changing paper thickness on Mac OS X 10.9 to 10.13

1. Click on «Show Details».

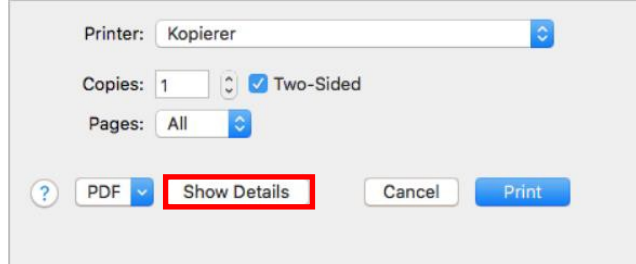

2. On the right side open the dropdown under «Orientation» (see image).

| Printer:     | Kopierer                                                                         | 0             |
|--------------|----------------------------------------------------------------------------------|---------------|
| Presets:     | Default Settings                                                                 | 0             |
| Copies:      | 1 Vo-Sided                                                                       |               |
| Pages:       | All     From: 1 to: 1                                                            |               |
| Paper Size:  | A4 ᅌ                                                                             | 210 by 297 mm |
| Orientation: |                                                                                  |               |
|              | TextEdit ᅌ                                                                       |               |
|              | <ul> <li>Print header and footer</li> <li>Rewrap contents to fit page</li> </ul> |               |
|              | Cancel                                                                           | Print         |

3. At the dropdown select «Printer Features».

| Printe      | r: Kopierer                                                            | 0             |
|-------------|------------------------------------------------------------------------|---------------|
| Presets     | s: Default Settings                                                    | 0             |
| Copies      | s: 1 🗸 Two-Sided                                                       |               |
| Pages       | s: • All<br>From: 1 to: 1                                              |               |
| Paper Size  | e: A4 🗘                                                                | 210 by 297 mm |
| Orientation |                                                                        |               |
|             | ✓ TextEdit                                                             |               |
|             | Layout<br>Color Matching<br>Paper Handling<br>Paper Feed<br>Cover Page |               |
|             | Job Log<br>Unauthorized Copy Prevention                                | Print         |
|             | Printer Features                                                       |               |

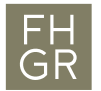

4. For Mac OS X versions 10.9 to 10.11 choose at «Feature Sets» «General 3»

| Printer:     | Kopierer                  |
|--------------|---------------------------|
| Presets:     | Default Settings          |
| Copies:      | 1 Vo-Sided                |
| Pages:       | • All<br>• From: 1 to: 1  |
| Paper Size:  | A4 210 by 297 mm          |
| Orientation: |                           |
|              | Printer Features          |
|              | Feature Sets: General 3   |
| Separate i   | nto CMYK: Do not Separate |
| CMYK Sim     | ulation Profile: Off      |
| Paper Typ    | e: Plain/Recycled         |
| Destinatio   | n: Printer Default        |
| Staple:      | Off 🗘                     |
| Punch:       | Off 🔷                     |
|              |                           |
|              | Cancel Print              |

5. Scroll down to the item «Paper Type» and select the desired thickness.

| Printer:     | Kopierer                                             | <b>\$</b>       |
|--------------|------------------------------------------------------|-----------------|
| Presets:     | Default Settings                                     | <b>\$</b>       |
| Copies:      | 1 Vo-Sided                                           |                 |
| Pages.       |                                                      |                 |
| ruges.       |                                                      |                 |
|              | From: 1 to: 1                                        |                 |
| Paper Size:  | A4                                                   | ᅌ 210 by 297 mm |
| Orientation: |                                                      |                 |
|              | Printer Features                                     | <b>0</b>        |
|              |                                                      |                 |
| Paper Type   | ✓ Plain/Recycled                                     |                 |
|              | Plain (60 - 81 g/m2)                                 |                 |
| Destination  | Recycled                                             |                 |
| Staple: C    | Special 1                                            |                 |
|              | Special 2                                            |                 |
| Punch: C     | Special 3                                            |                 |
| Fold Type:   | Color                                                |                 |
|              | Letterhead                                           |                 |
| Multi-sheet  | Preprinted                                           |                 |
| Potate by 1  | Labels                                               |                 |
| Notate by I  | Coated                                               |                 |
| Orientation  | Bond                                                 |                 |
| Watermark    | Cardstock                                            |                 |
| watermark.   | This 4 (400 - 400 - (0)                              |                 |
| Watermark    | Thick 1 (106 - 169 g/m2)                             |                 |
|              | Thick 2 (170 - 220 g/m2)<br>Thick 2 (221 - 256 g/m2) |                 |
|              | Thick 4 (257 - 300 g/m2)                             |                 |
| -            | Thin (52 - 59 g/m2)                                  | l Print         |
|              | Middle Thick (82 - 105 a/m2)                         |                 |
|              | Coated Paper - Gloss Print                           |                 |
|              | Envelope                                             |                 |
|              | ▼                                                    |                 |